| Sun                                                                                                    | Мо |
|----------------------------------------------------------------------------------------------------|----|
| Power Tips: Copying data fro<br>is to be in Table Edit                                                                                                    |    |
| (Columns/Tables). <b>1</b> ) Place your culast cell in the desired block and pr into the second table. <b>3</b> ) Press + (( (Retrieve), (Block). <i>Note: Make su</i> |    |
| 2                                                                                                    | 3  |
| 9                                                                                                    | 10 |
| 16                                                                                                    | 17 |
| 23                                                                                                    | 24 |

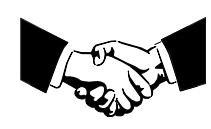